## Банков превод през "Revolut"

## Въвеждане на настройки за нова банкова сметка за превод:

1. От главното меню натискате бутончето изобразяващо 2 стрелки

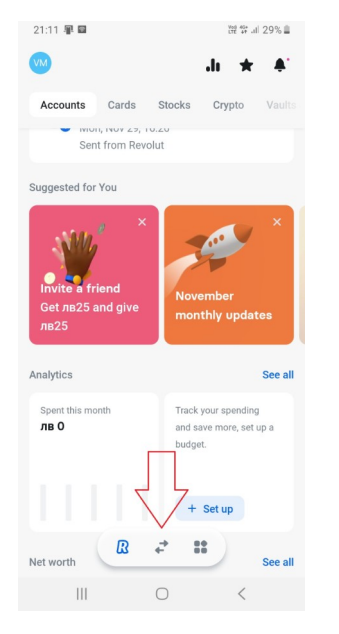

2. Избираме бутона "Send".

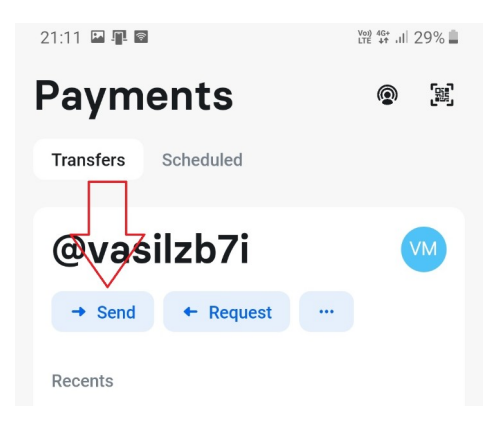

3. Натиска се бутона с знак плюс.

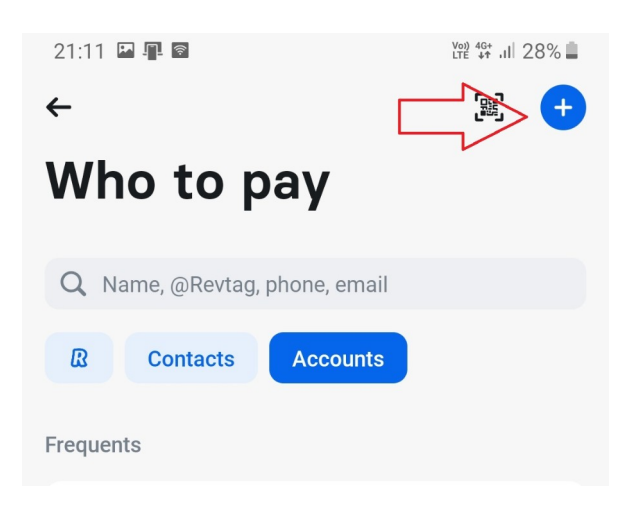

4. От появилото се меню избираме "Add a bank recipient"

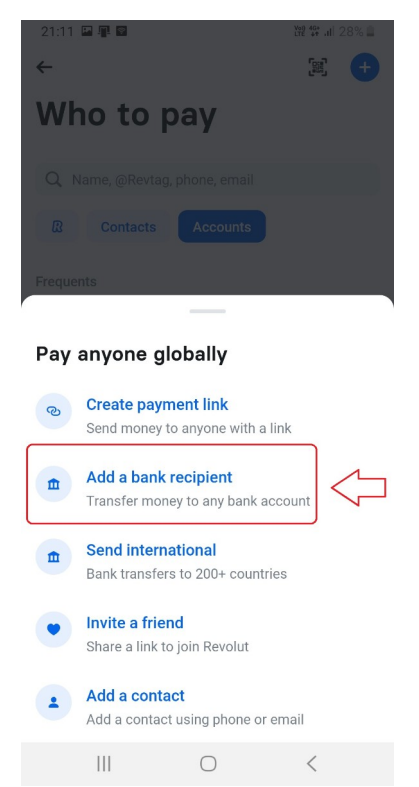

5. Въвеждате всички необходими данни (последното поле "E-Mail" не е задължително. След това се натиска бутона "Add beneficiary".

6. На следващия екран се въвежда адрес.

|                                            | B 10 2 4 215 4 |  |
|--------------------------------------------|----------------|--|
| Account details                            |                |  |
| Individual                                 | Business       |  |
| Country of recipient's bank<br>Bulgaria    | ~              |  |
| Currency<br>Bulgarian Lev                  | ~              |  |
| BAN<br>BG43 UNCR 7630 1039 2222 5          | 5              |  |
| Сотрану лата<br>Български Християнски Студ | дентски Съю:   |  |
| E-mail<br>E-mail                           |                |  |
| Optional                                   |                |  |
| A Li base Galant                           |                |  |
| Add beneficiary                            |                |  |

| 09:51 🖬 📲 🙆                                                | <sup>V</sup> ₩ 40+ ,11 75% <b>أ</b> |
|------------------------------------------------------------|-------------------------------------|
| ÷                                                          |                                     |
| Български Християнски С                                    | студентски Съюз                     |
| Add label                                                  |                                     |
| Details                                                    | Edit                                |
| IBAN                                                       | BG43 UNCR 7630 1039 2222<br>55      |
| BIC / SWIFT                                                | UNCRBGSFXXX                         |
| Country:                                                   | Bulgaria                            |
| Currency                                                   | BGN                                 |
| Recipient's Address<br>Бул. Христо Ботев 13<br>Ет. 4 ал. 8 |                                     |
| 1606,                                                      |                                     |
| София,<br>София, Bulgaria                                  |                                     |
|                                                            |                                     |

## Правене на превод към въведената банкова сметка:

1. Избираме бутона "Send".

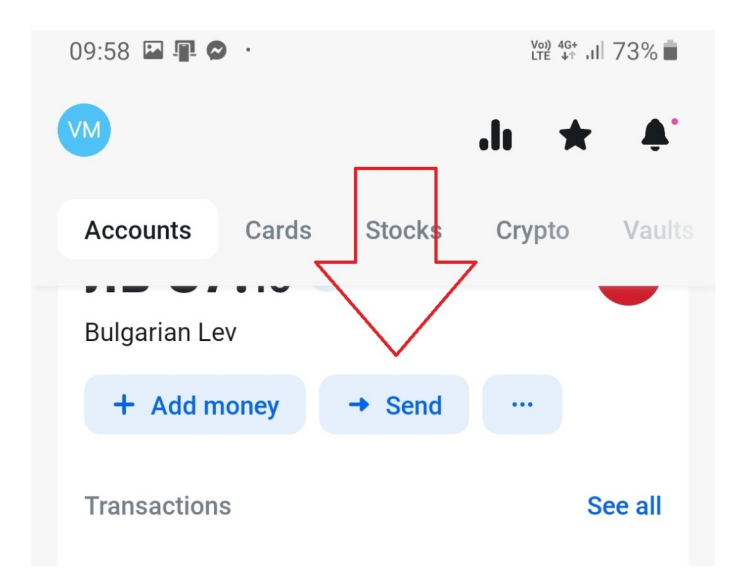

2. Натискате бутона "Accounts" и избирате въведения получател, в случая БХСС.

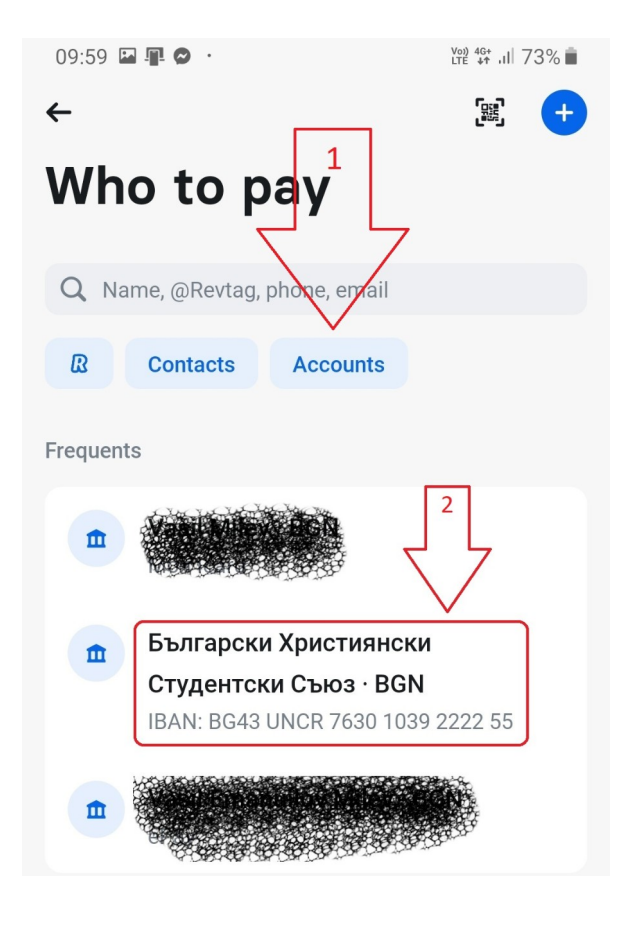

3. Въвеждате сума в първото поле и основание на превода във второто и бутон "Continue", преглеждате превода и ако всичко е както искате натискате бутона"Send"

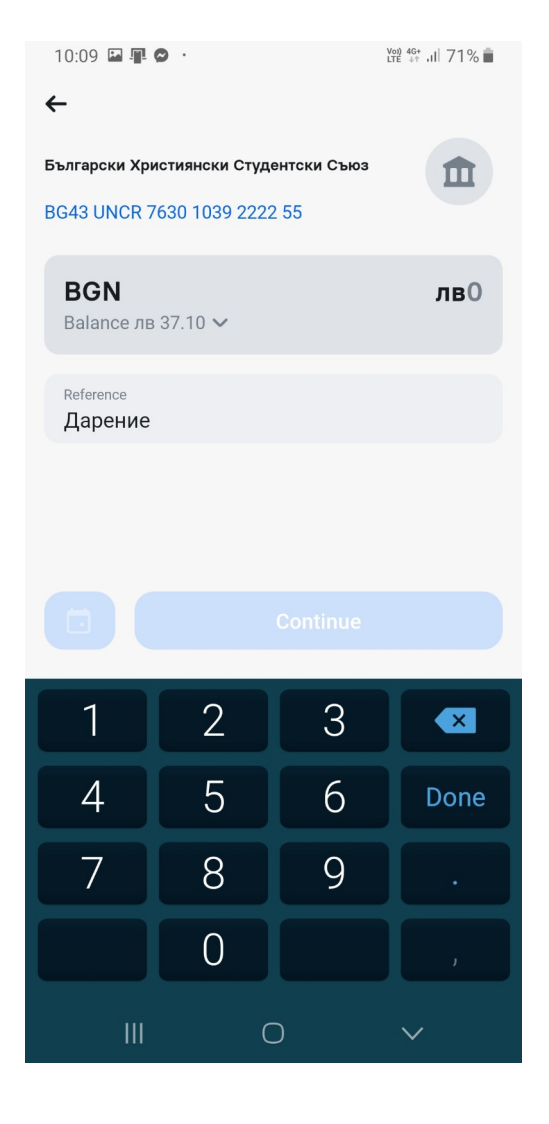